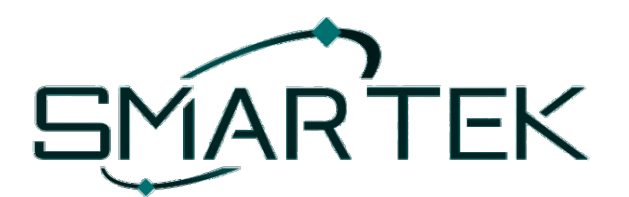

# LA SICUREZZA CHE ANTICIPA IL FUTURO

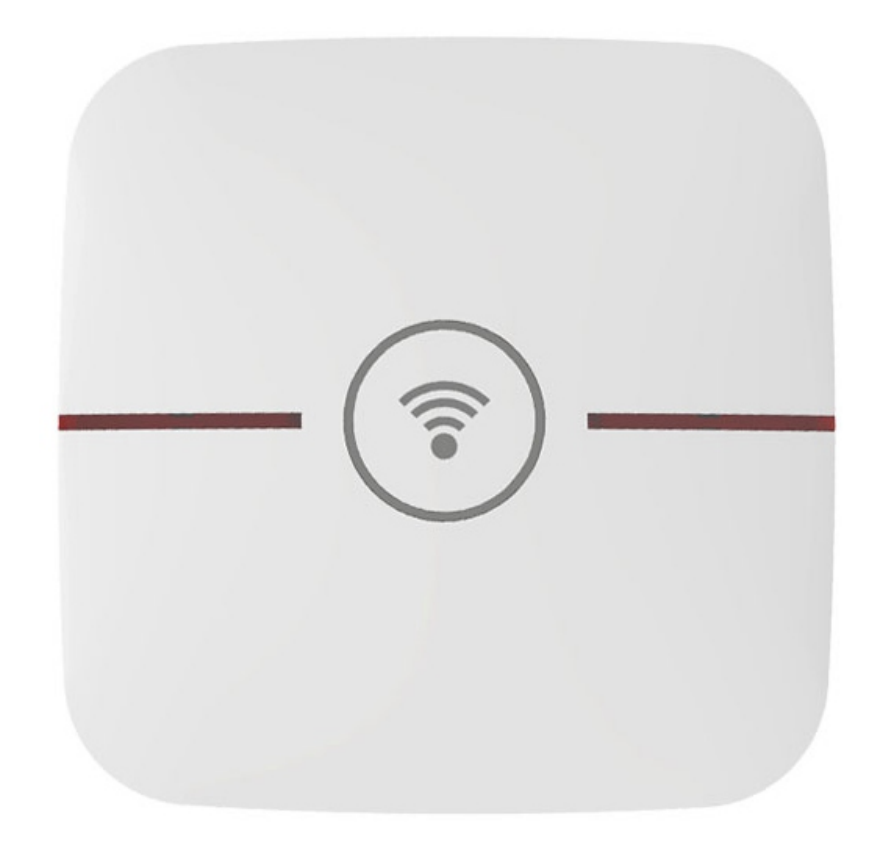

## SISTEMA ANTIFURTO SMARTEK HOME

# **GUIDA RAPIDA DI INSTALLAZIONE**

Rev. 07 Luglio 2021

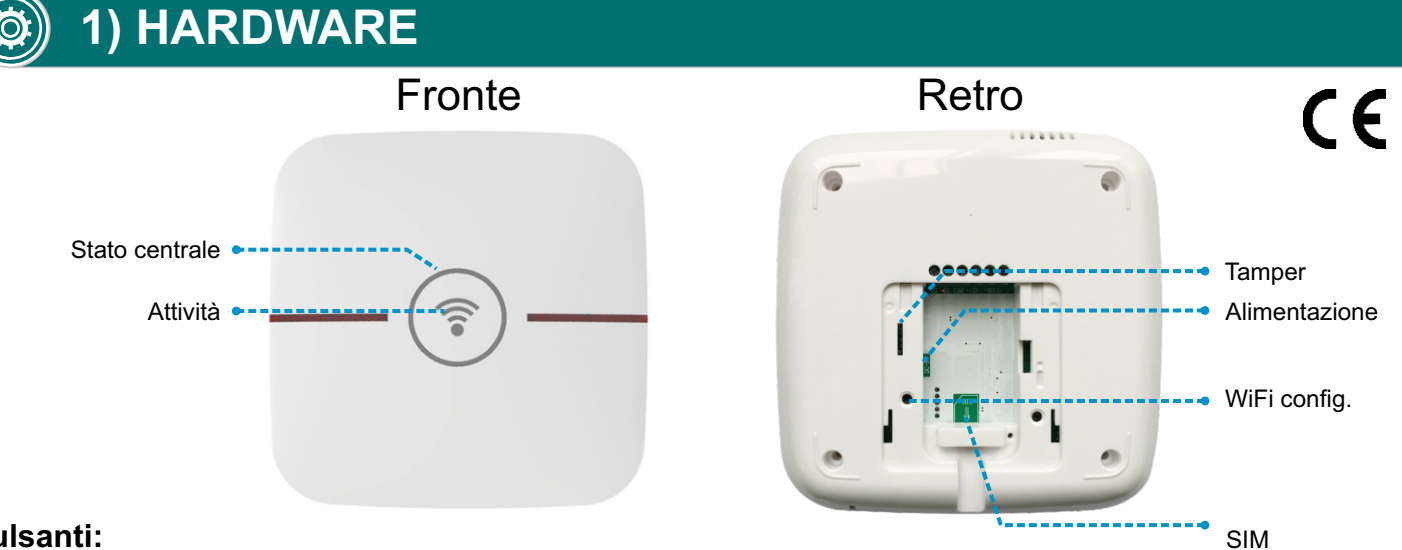

#### Pulsanti:

WiFi config: pressione lunga per configurare WiFi, pressione breve per spegnere la centrale dopo aver tolto l'alimentazione

#### Stato centrale (cerchio luminoso):

- → Blu => Disinserita.
- → Porpora => Inserimento parziale.
- ➔ Rosso => Inserimento totale.
- → Rosso lampeggiante => Allarme.

### Attività (simbolo WiFi luminoso):

- → Rosso lampeggiante => WiFi non connessa.
- Blu lampeggiante veloce => Configurazione WiFi in → corso.
- → Verde lampeggiante lento => Cerca il WiFi
- → Blu lampeggiante lento => WiFi connessa.
- → Verde lampeggiante => GPRS ON (commuta automaticamente quando cade il WiFi).

#### Come spegnere la centrale:

Rimuovere l'alimentazione AC, quindi premere brevemente il pulsante WiFi config.

#### Ripristino ai valori di fabbrica:

Per il ripristino dei valori di fabbrica, utilizzare la specifica funzione all'interno dell'app Smartek Home: Impostazioni => Altre impostazioni => Ripristina il sistema

# 2) INSTALLARE L'APP

L'app SMARTEK HOME è disponibile per dispositivi Android e IOS nei relativi store. Scannerizza il QR code qui sotto col tuo dispositivo per accedere direttamente alla pagina di installazione.

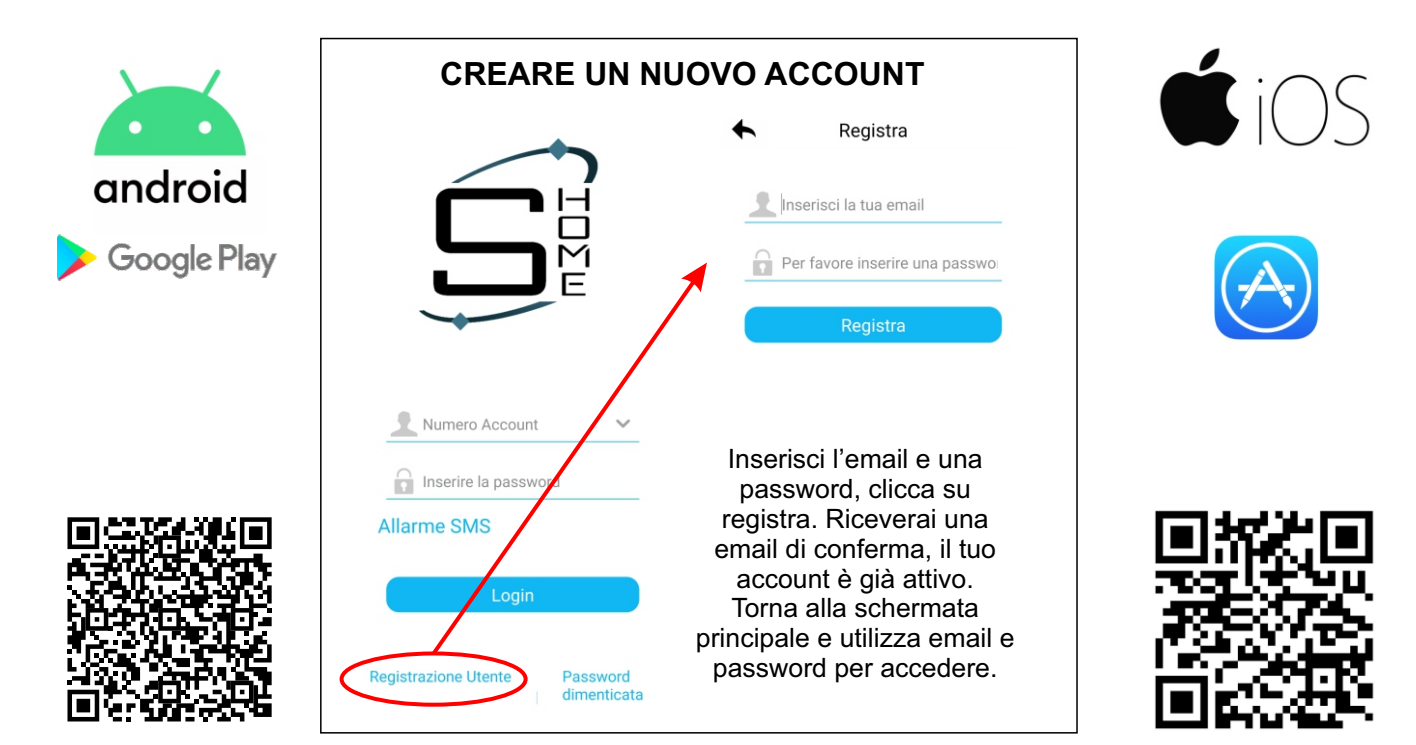

### 3) CONFIGURAZIONE WiFi

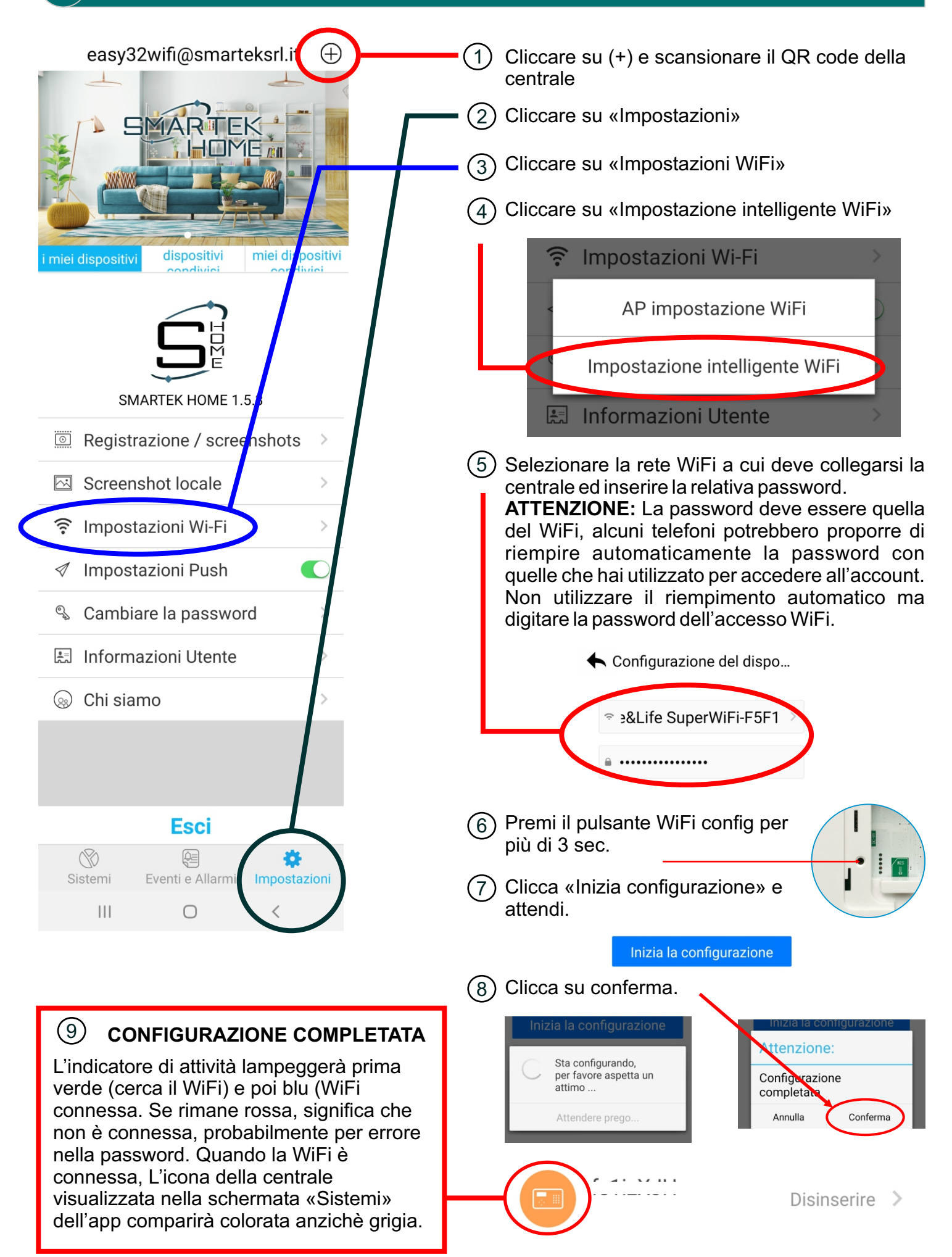

# 4) PAGINE PRINCIPALI

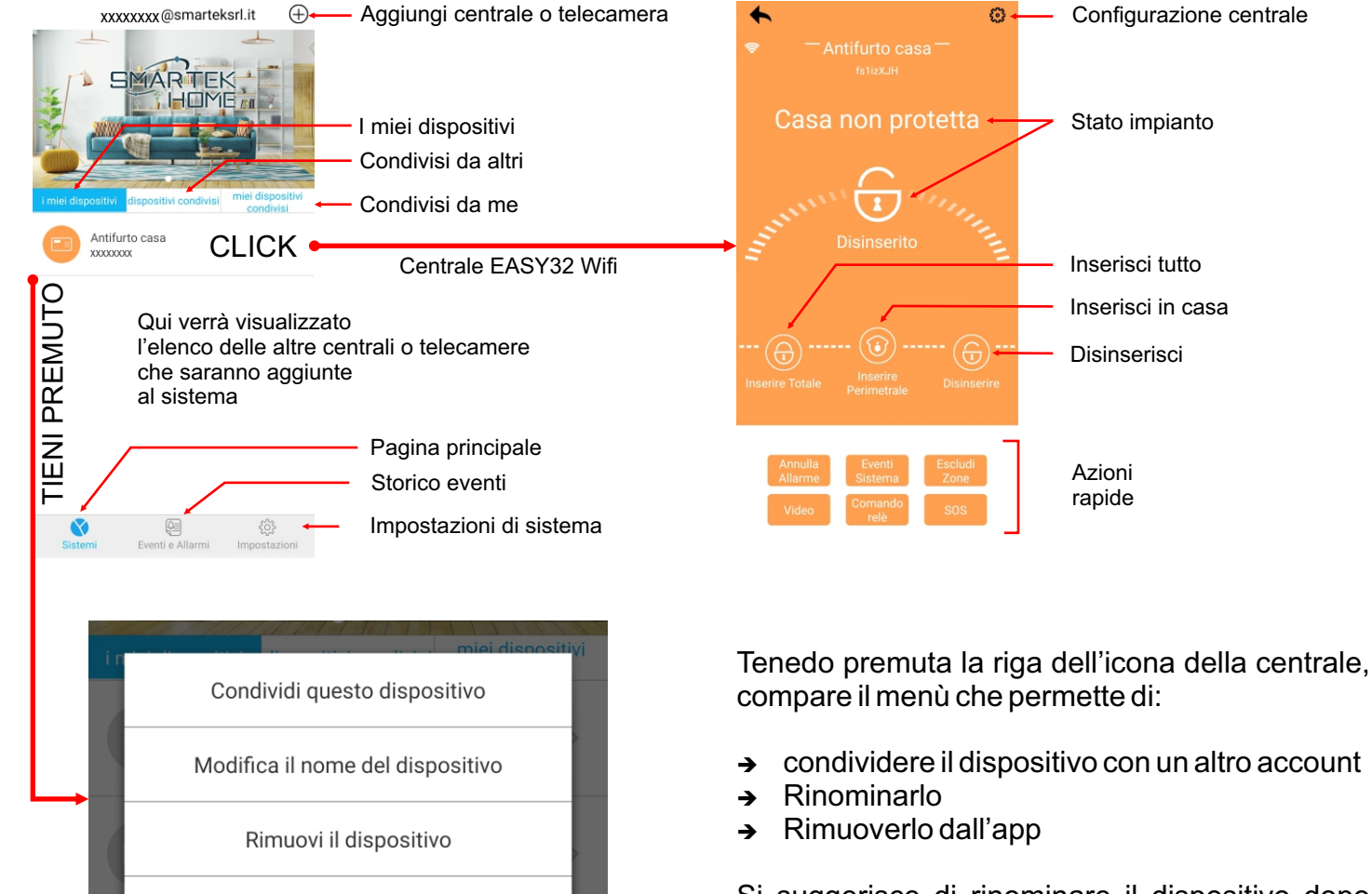

Annulla

Si suggerisce di rinominare il dispositivo dopo l'operazione di configurazione WiFi.

## 5) INSERISCI SIM CARD (Non fornita)

#### **Tipo:** Micro SIM card **Rete:** GSM/GPRS **Attenzione:** Inserire la SIM con la centrale spenta.

- Sollevare lo sportello
- Inserire la SIM come in figura
- Richiudere lo sportello

La SIM card è opzionale; garantisce la continuità del servizio in caso di caduta del WiFi.

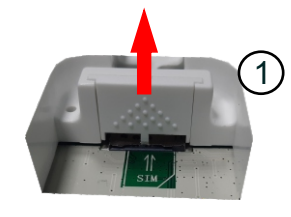

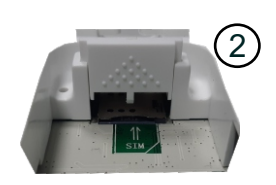

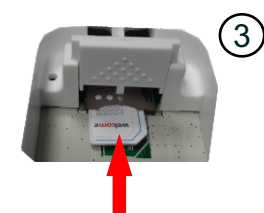

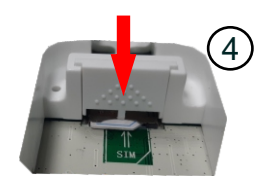

L'inizializzazione della centrale necessita di una connessione WiFi.

Per configurare l'APN dell'operatore, andare in «Configurazione centrale» => Altre impostazioni => Impostazione GPRS ed inserire i relativi dati, quindi concludere cliccando su «Salva».

# 6) AGGIUNGI DISPOSITIVI

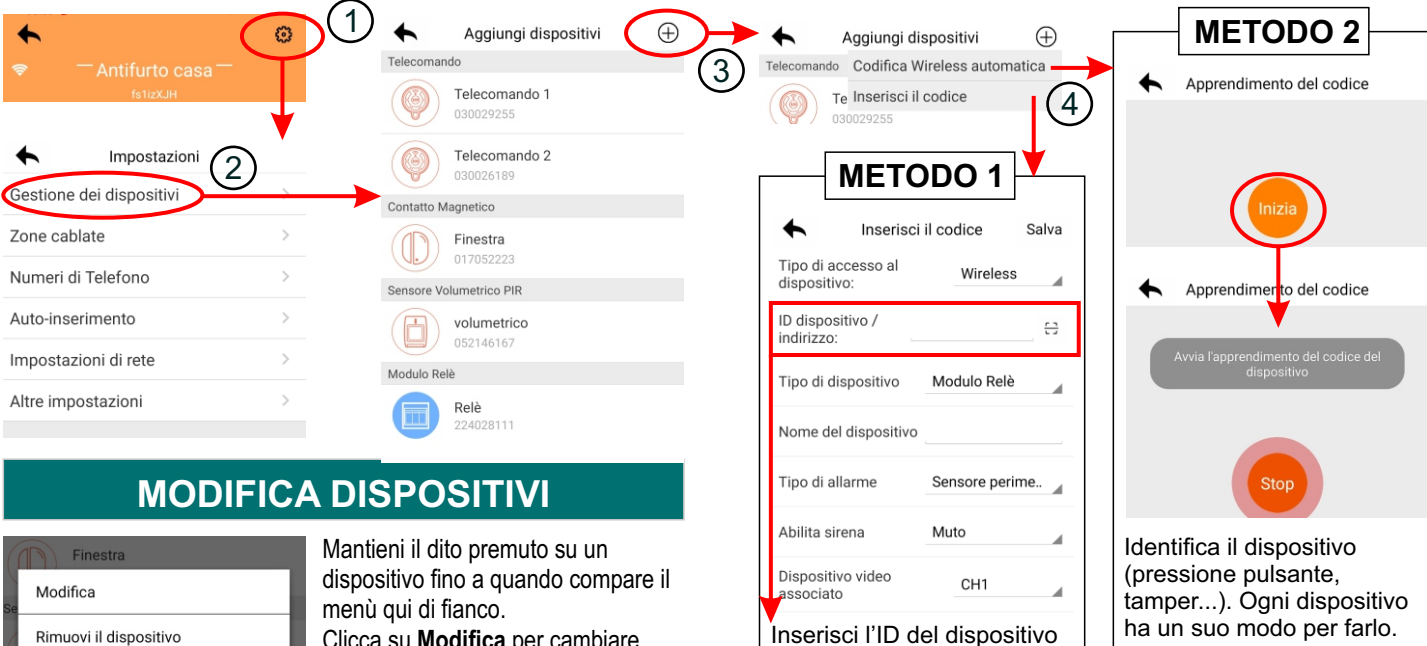

Clicca su Modifica per cambiare nome e parametri del dispositivo.

Ciascun sensore (contatto e PIR) può essere associato ad una telecamera. In Modifica selezionare la telecamera alla voce «Dispositivo video associato». In caso di allarme da quel sensore, la notifica video sull'APP visualizzerà le immagini di quella telecamera.

Annulla

| ♠       | Modifica le inform     | azioni   | Salva  |
|---------|------------------------|----------|--------|
| Nome    | dispositivo            | magnetic | :0 0   |
| Dispos  | sitivo video associato | o Scolle | gato > |
| Abilita | sirena                 |          |        |
|         |                        |          |        |

### **DISPOSITIVI PRE-INSTALLATI**

I dispositivi contenuti nel KIT sono già stati preinstallati e li troverai già in elenco. Puoi modificarli per cambiare nome o funzionalità.

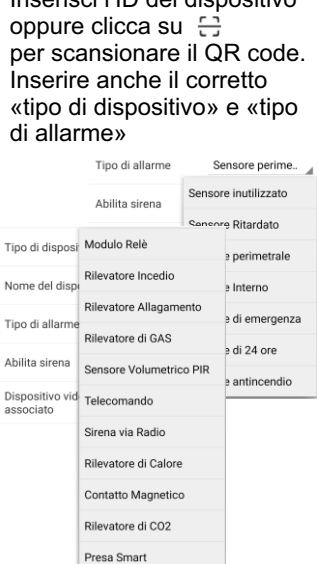

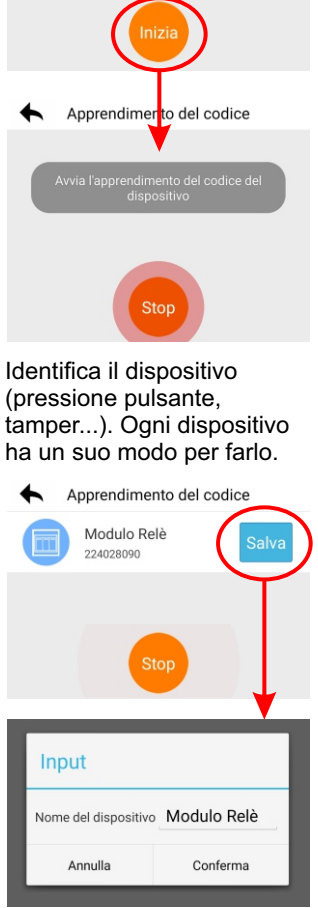

Assegna un nome, continua con gli altri dispositivi, al termine premi «STOP».

## 7) CONNESSIONE CON FUMOGENO / NEBBIOGENO

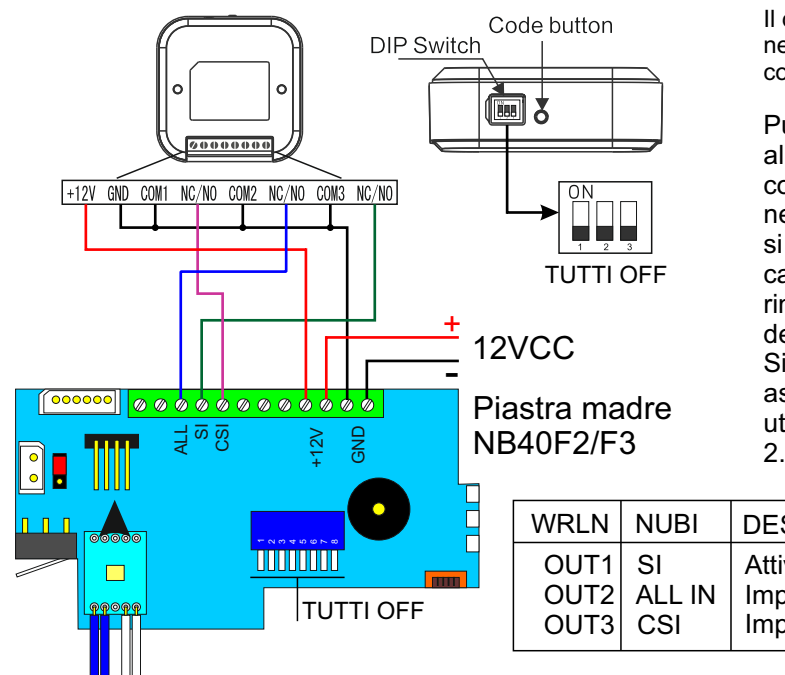

Il dispositivo WRLN è idoneo per comandare un dispositivo nebbiogeno o fumogeno esterno. Qui di seguito l'esempio di collegamento col fumogeno NUBI 4.0 modello NB40F2 o F3.

Può essere alloggiato all'interno del contenitore di nubi, nello spazio libero che si trova a destra della cartuccia fumogena. rimuovendo il coperchio del modulo contatti. Si suggerisce di associarlo alla centrale utilizzando il METODO 2.

| VRLN                 | NUBI                | DESCRIZIONE                                                       |
|----------------------|---------------------|-------------------------------------------------------------------|
| OUT1<br>OUT2<br>OUT3 | SI<br>ALL IN<br>CSI | Attivazione immediata<br>Impianto in allarme<br>Impianto inserito |

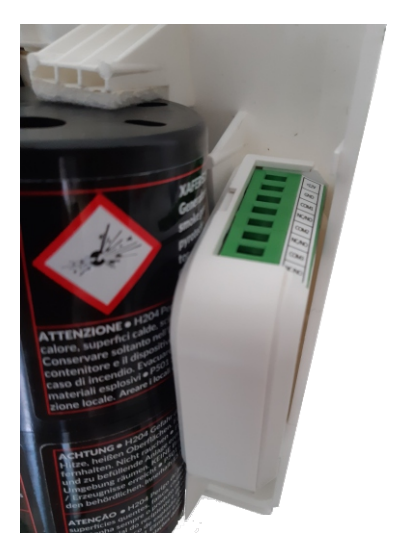

| Gestione dei dispositivi<br>Zone cablate |        | Elenco dispositivi, aggiungi, modifica, rimuovi            |
|------------------------------------------|--------|------------------------------------------------------------|
| Zona 33                                  |        | Programmazione Ingresso centrale Z1                        |
| Zona 34                                  |        | Programmazione Ingresso centrale Z2                        |
| Numeri di telefono                       |        |                                                            |
| Telefono 1                               |        | Numero telefonico 1 per invio notifiche TEL/SMS            |
| Telefono 2                               |        | Numero telefonico 2 per invio notifiche TEL/SMS            |
| Telefono 3                               |        | Numero telefonico 3 per invio notifiche TEL/SMS            |
| Pinetizione chiamate                     |        | Numero leieionico 4 per invio nolifiche i EL/SMS           |
|                                          |        |                                                            |
| Fascia 1                                 |        | Orario 1 inserimento, disinserimento, giorno settimana     |
| Fascia 2                                 |        | Orario 2 inserimento, disinserimento, giorno settimana     |
| Fascia 3                                 |        | Orario 3 inserimento, disinserimento, giorno settimana     |
| Fascia 4                                 |        | Orario 4 inserimento, disinserimento, giorno settimana     |
| Impostazioni di rete                     |        |                                                            |
| Impostazioni di rete                     |        | Solo visualizzazione impostazioni di rete                  |
| Impostazioni WiFi                        |        | Solo visualizzazione impostazioni WiFi                     |
| Altre impostazioni                       |        |                                                            |
| Data e ora                               |        |                                                            |
| Automatico SI/NO                         |        | SI = usa impostazioni telefono                             |
| Fuso orario                              |        | Fuso orario locale                                         |
| Data e ora                               |        | Impostazione manuale data/ora                              |
| Lingua                                   |        |                                                            |
| Impostazioni notifiche                   |        |                                                            |
| Inserimento S                            | MS     | Inserimento totale del sistema                             |
| Disinserimento S                         | MS     | Disinserimento del sistema                                 |
| Inserimento parziale S                   |        | Inserimento parziale del sistema                           |
| Derimetrali                              | MS/TEL | Allarme da zone inimediale o filardale                     |
| Interne C                                |        | Allarme da zone interne                                    |
| Emergenza C                              |        | Allarme da zone di emergenza                               |
|                                          |        | Allarme da zone 24h                                        |
| Incendio                                 | MS/TEL | Allarme da zone incendio                                   |
| Guasto AC del sistema                    | MS/TEL | Mancanza rete 220VAC                                       |
| Ripristino AC del sistema S              | MS/TEL | La rete a 220VAC è stata ripristinata                      |
| Batteria centrale scarica S              | MS/TEL | La batteria della centrale è scarica                       |
| Rispistino batteria centrale S           | MS/TEL | La batteria della centrale sta ricaricando o è carica      |
| Tamper S                                 | MS/TEL | Allarme sabotaggio dispositivo                             |
| Rispristino Tamper S                     | MS/TEL | Ripristino dell'allarme di sabotaggio dispositivo          |
| Batteria sensore scarica S               | MS/TEL | Uno o più dispositivi hanno la batteria scarica            |
| Ripristino batteria sensore S            | MS/TEL | Ripristino della batteria scarica dei dispositivi          |
| Regola volume                            |        | Volume altoparlante centrale (se presente)                 |
| Impostazione allarme SIA IP              |        |                                                            |
| Abilita invio allarmi                    |        | Abilita/disabilita invio allarmi su SIA IP                 |
| IP                                       |        | Indirizzo IP del ricevente                                 |
| Polla                                    |        | Nome utente dell'account SIA ID                            |
| Dienie                                   |        | Password dell'account SIA IP                               |
| Hearbeat                                 |        | Invio segnalazione di sopravvivenza                        |
| Impostazione sistema                     |        |                                                            |
| Ritardo di ingresso                      |        | Ritardo di entrata espresso in secondi                     |
| Ritard di uscita                         |        | Ritardo di uscita espresso in secondi                      |
| Durata sirena                            |        | Tempo di suonata della sirena in                           |
| Tempo perdita sensore                    |        | Tempo per determinare la perdita di un sensore             |
| Mancanza rete AC                         |        | Tempo per determinare la mancanza rete 220VAC              |
| Segnalazione stato impianto              |        | Segnala sulla sirena l'inserimento e il disinserimento     |
| Invio notifiche push stato imp           | ianto  | Salva su cloud e invia notifiche push dello stato impianto |
| Inserimento forzato                      |        | Permetti di inserire anche con zone aperte                 |
| Controllo zona aperta                    |        | Visualizza zone aperte su menu utente «Escludi zone»       |
| Imposta limite invio allarmi             |        | Numero massimo di invii tramite CID                        |
| Attiva tamper dispositivi                | 200    | Abilita allarme sabotaggio dispositivi                     |
| Attiva sirena su emergenza S             | 08     | Attiva o no la sirena su richiesta soccorso/emergenza      |
| Informazioni sulla versione              |        | visualizza le informazioni della versione                  |

## 8) MENÙ DI PROGRAMMAZIONE 2/2

| Altre impostazioni (continua)                   |
|-------------------------------------------------|
| Impostazioni GPRS                               |
| APN GPRS                                        |
| Utente                                          |
| Password                                        |
| Imostazioni allarme Contact ID                  |
| Abilita invio allarmi                           |
| Codice ID sistema                               |
| Ripetizioni                                     |
| Telefono 1                                      |
| Telefono 2                                      |
| Impstazione codice UTENTE                       |
| Riavvia sistema                                 |
| Rispristina il sistema                          |
| Aggiornamento dei dispositivi                   |
| <b>55</b> • • • • • • • • • • • • • • • • • • • |

### **TIPO DI DISPOSITIVI**

- Modulo relè
- Rilevatore incendio
- Rilevatore allagamento
- Rilevatore GAS
- Sensore volumetrico PIR
- telecomando
- Sirena via radio
- Rilevatore di calore
- Contatto magnetico
- Rilevatore di Co2
- Presa smart

#### APN fornito dal gestore di telefonia mobile. Nome utente per l'accesso. Password per l'accesso.

Abilita/disabilita invio allarmi su CONTACT ID Identificativo del sistema assegnato dal gestore Numero di ripetizioni per invio allarme Numero telefonico 1 per invio allarme CONTACT ID Numero telefonico 2 per invio allarme CONTACT ID Codice per accesso al menù vocale da telefonata. Riavvia la centrale mantenendo la programmazione. Ripristina la programmazione ai valori di fabbrica. Controlla ed aggiorna il firmware della centrale.

### **TIPO DI ALLARMI**

- Sensore inutilizzato
- Sensore ritardato
- Sensore perimetrale
- Sensore interno
- Sensore di emergenza
- Sensore 24 ore
- Sensore antincendio

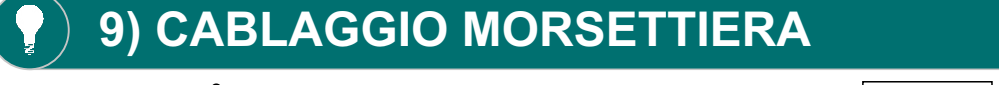

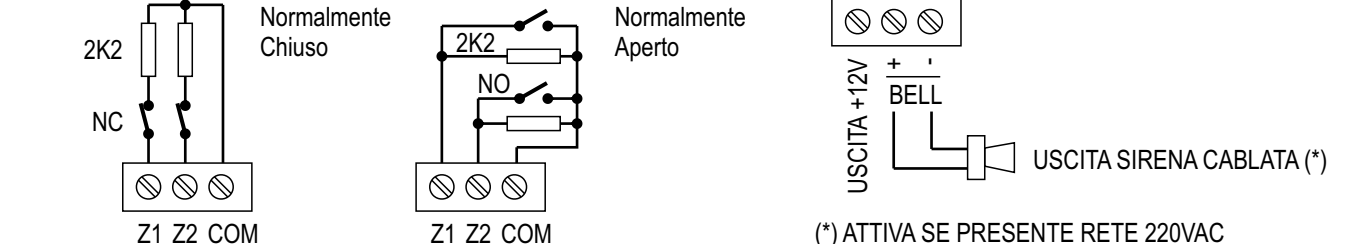

### **10) CARATTERISTICHE TECNICHE EASY32 WiFI**

- Programmazione e gestione tramite APP gratuita Smartek Home
- WiFi integrata.
- · Supporto GPRS come rete primaria o di emergenza in caso di assenza del WiFi.
- Supporto GSM invio comandi con menù vocale e/o SMS
- Notifiche via APP. Notifiche SMS e telefoniche fino a 4 numeri...
- · Comunicazione wireless 868MHz bidirezionale
- Fino a 32 zone wireless, 4 sirene wireless, 2 zone cablate.
- Fino a 16 moduli con 3 relè per comandare dispositivi elettrici esterni o per comandare di dispositivi fumogeni / nebbiogeni.
- Fino a 8 telecomandi remoti a 4 pulsanti.
- Una uscita cablata per sirena o dispositivo da attuare in caso di allarme.
- Fino a 32 telecamere WiFi controllate tramite APP (Solo telecamere nostre).
- Possibilità di associare ciascun sensore di sicurezza ad una telecamera
- Notifica allarme con video in tempo reale con priorità alla telecamera associata al sensore che ha generato l'evento.
- Controllo in tempo reale dello stato della batteria dei sensori wireless.
- Fino a 4 fasce orarie settimanali di inserimento/disinserimento automatico.
- Protocollo SIA IP
- Protocollo CONTACT ID (in fase di sviluppo)
- Batteria ricaricabile integrata 3,7V / 2000mAh
- Alimentatore con ingresso universale 110 / 220VAC e uscita 12V 1A
- Assorbimento a riposo 200mA, in allarme 500mA
- Temperatura di funzionamento: 0-45°C

## 11) CONDIVISIONE DI CENTRALI E TELECAMERE

Le centrali e le telecamere di un account, possono essere condivise con account di altri utenti.

### PER CHI CONDIVIDE

1) Dalla schermata principale «*I miei dispositivi*» cliccare e tenere premuto il dispositivo da condividere.

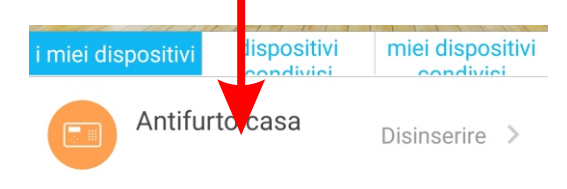

2) Cliccare su «Condividi questo dispositivo»

3) Digitare l'email dell'utente o cliccare su

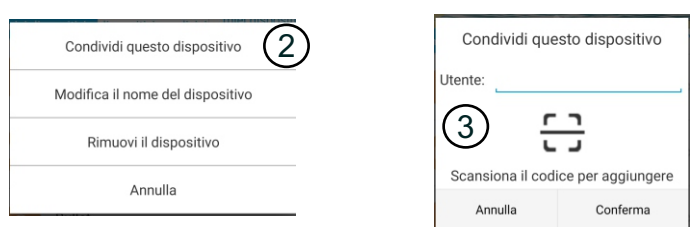

4) Posso visualizzare i dispositivi che ho condiviso nella pagina «Miei dispositivi condivsi» ed eventualmente rimuovere la condivisione. PER CHI LO RICEVE

1) Dalla schermata principale selezionare «*Dispositivi condivisi*» per visualizzare l'elenco di tutti i dispositivi che sono stati condivisi da altri account.

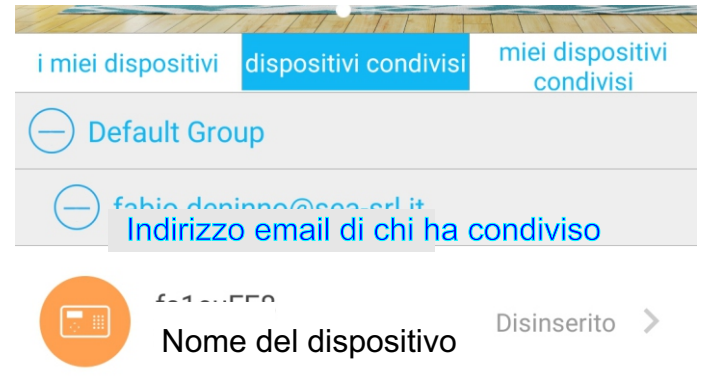

2) Dai dispositivi condivisi non è accessibile il menù di configurazione.

3) Anche chi riceve il dispositivo lo può rimuovere dalla propria visualizzazione. Basta tenerlo premuto e selezionare poi «Cancella dispositivo condiviso».

4) Chi ha dispositivi condivisi, riceve anche le loro notifiche.